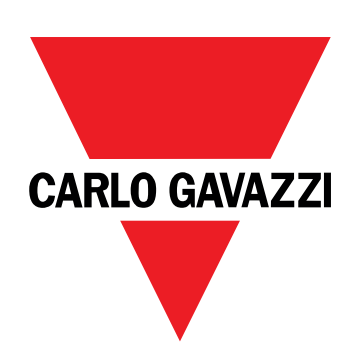

# EM511

# Energieanalysator für Einphasensysteme

# BETRIEBSANLEITUNG

11.03.2024

# Inhaltsverzeichnis

#### **Diese Anleitung** 3 EM511 4 Einführung 4 Beschreibung 4 Verfügbare Versionen 5 UCS (Universal Configuration Software) 5 Gebrauch 6 Benutzeroberfläche 6 Einführung 6 Drucktasten 6 Menü-Übersicht 7 8 Messungsseite Informationen und Warnungen 8 SETUP-Menü 9 INFO-Menü 9 **RESET-Menü** 9 Inbetriebnahme 10 Inbetriebnahme 10 Einführung 10 QUICK SETUP-Menü 10 Beschreibung der Menüs 15 Messseiten 15 SETTINGS-Menü 16 INFO-Menü 17 **RESET-Menü** 18 Kommunikationsschnittstel 18 Eingang, Ausgang und Kommunikation 20 Digitaleingang 20 **Digitalausgang (O1-Version)** 20 Modbus-RTU-Port (S1-Version) 20 M-Bus-Port (M1-Version) 20 Wichtige Informationen 21 Alarme 21 Einführung Variables Alarmtypen

Einführung21Variables21Alarmtypen21DMD Werte22Mittelwertberechnung (dmd)22Integrationsintervall22

| Beispiel                                                                                  | 22      |
|-------------------------------------------------------------------------------------------|---------|
| LCD-Anzeige                                                                               | 22      |
| Homepage                                                                                  | 22      |
| Backlight                                                                                 | 22      |
| Bildschirmschoner                                                                         | 23      |
| Seitenfilter                                                                              | 23      |
| Wiederherstellen der Werkseinstellungen                                                   | 23      |
| Wiederherstellen der Einstellungen über das RESET-Men                                     | ü 23    |
| Versatzfunktion                                                                           | 23      |
| Einstellen einiger Zielwerte unter Verwendung der Funktio<br>für das gesamte Zurücksetzen | n<br>23 |
| Tarifverwaltung                                                                           | 25      |
| Tarifverwaltung über Digitaleingang                                                       | 25      |
| Tarifverwaltung über Modbus RTU                                                           | 25      |
| Tarifverwaltung über M-Bus                                                                | 25      |
| Instandhaltung und Entsorgung                                                             | 26      |
| Problemlösungen                                                                           | 26      |
| Alarme                                                                                    | 26      |
| Kommunikationsprobleme                                                                    | 26      |
| Anzeigeprobleme                                                                           | 26      |
| Download                                                                                  | 27      |
| Reinigung                                                                                 | 27      |
| Entsorgung                                                                                | 27      |
|                                                                                           |         |

# **Diese Anleitung**

### Urheberinformationen

Copyright © 2024, CARLO GAVAZZI Controls SpA

Alle Rechte in allen Ländern vorbehalten.

CARLO GAVAZZI Controls SpA behält sich das Recht vor, ohne vorherige Ankündigung Änderungen oder Verbesserungen an der entsprechenden Dokumentation vorzunehmen.

### Sicherheitshinweise

In diesem Dokument werden in Bezug auf die Benutzer- und Gerätesicherheit die folgenden Hinweise verwendet:

HINWEIS: Weist auf Pflichten hin, deren Missachtung zu Schäden am Gerät führen kann.

VORSICHT! Weist auf eine Gefahrensituation hin, die, wenn sie nicht vermieden wird, zu einem Datenverlust führen kann.

WICHTIG: bietet wesentliche Informationen zur Erledigung einer Aufgabe, die nicht vernachlässigt werden sollten.

### **Allgemeine Hinweise**

Diese Anleitung ist ein integraler Bestandteil des Produkts und verbleibt bei ihm für seine gesamte Lebensdauer. Sie muss in allen Fällen der Konfiguration, des Gebrauchs und der Wartung konsultiert werden. Aus diesem Grund muss sie für das Bedienungspersonal jederzeit verfügbar sein.

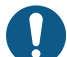

*HINWEIS*: Niemand ist autorisiert, den Analysator zu öffnen. Diese Tätigkeit ist ausschließlich dem Personal des technischen Kundendienstes von CARLO GAVAZZI vorbehalten. Die Schutzeinrichtungen können beeinträchtigt sein, wenn das Gerät nicht entsprechend den Angaben des Herstellers verwendet wird.

### Service und Gewährleistung

Bei Störungen oder Fehlern bzw. wenn Sie Auskünfte benötigen oder Zubehörmodule erwerben möchten, wenden Sie sich bitte an die Niederlassung von CARLO GAVAZZI oder den zuständigen Vertriebspartner in Ihrem Land.

Die Installation und der Gebrauch der Analysatoren abweichend von der Beschreibung in der mitgelieferten Anleitung sowie das Entfernen des MABC-Moduls führen zum Erlöschen der Gewährleistung.

### Einführung

Der EM511 ist ein Energieanalysator für Einphasensysteme bis zu 240 V L-N und Strom bis zu 45 A. Zusätzlich zu einem digitalen Eingang kann die Einheit je nach Modell mit einem statischen Ausgang (Impuls oder Alarm), einem Modbus-RTU-Kommunikationsport oder einem M-Bus-Kommunikationsport ausgestattet werden.

### Beschreibung

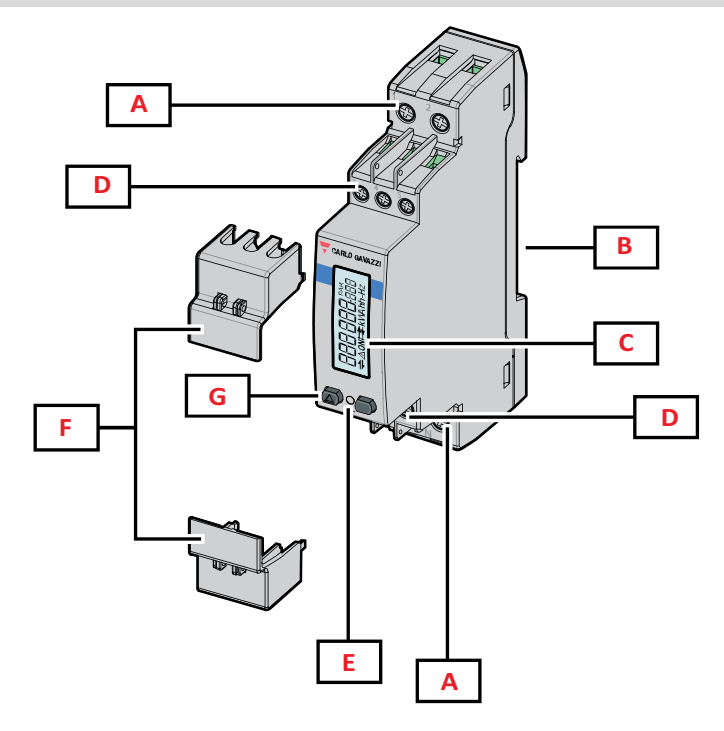

Abbildung 1 EM511

| Bereich | Beschreibung                                                |
|---------|-------------------------------------------------------------|
| Α       | Spannungseingänge / Stromeingänge                           |
| В       | DIN-Schienenmontage-Halterung                               |
| С       | Anzeige                                                     |
| D       | Digitaleingang, Digitalausgang und Kommunikationsanschlüsse |
| E       | LED                                                         |
| F       | Versiegelbare Abdeckungen                                   |
| G       | Tasten für Browsen und Konfiguration                        |

### Verfügbare Versionen

| Teilenummer                                  | Anschluss                   | Output              | MID-<br>Zertifizierung | Schweizer<br>MID-<br>Zertifizierung | cULus-<br>zertifiziert |
|----------------------------------------------|-----------------------------|---------------------|------------------------|-------------------------------------|------------------------|
| EM511DINAV81XO1X                             | Direktanschluss bis zu 45 A | Digitalausgang      |                        |                                     | х                      |
| EM511DINAV81XS1X                             | Direktanschluss bis zu 45 A | RS485 Modbus<br>RTU |                        |                                     | x                      |
| EM511DINAV81XM1X                             | Direktanschluss bis zu 45 A | M-Bus               |                        |                                     | х                      |
| EM511DINAV81XO1PFA<br>EM511DINAV81XO1PFB     | Direktanschluss bis zu 45 A | Digitalausgang      | х                      |                                     |                        |
| EM511DINAV81XS1PFA<br>EM511DINAV81XS1PFB     | Direktanschluss bis zu 45 A | RS485 Modbus<br>RTU | x                      |                                     |                        |
| EM511DINAV81XM1PFA<br>EM511DINAV81XM1PFB     | Direktanschluss bis zu 45 A | M-Bus               | x                      |                                     |                        |
| EM511DINAV81XS1PFA70<br>EM511DINAV81XS1PFB70 | Direktanschluss bis zu 45 A | RS485 Modbus<br>RTU | x                      |                                     |                        |
| EM511DINAV81XO1SFA                           | Direktanschluss bis zu 45 A | Digitalausgang      |                        | x                                   |                        |
| EM511DINAV81XS1SFA                           | Direktanschluss bis zu 45 A | RS485 Modbus<br>RTU |                        | x                                   |                        |
| EM511DINAV81XM1SFA                           | Direktanschluss bis zu 45 A | M-Bus               |                        | x                                   |                        |

### **PFA-Modelle und SFA-Modelle**

EinfacheAnschlussfunktion: unabhängig von der Stromrichtung hat die Leistung immer ein positives Vorzeichen und trägt zum Zuwachs im positiven Energiezähler bei. Der negative Energiezähler ist nicht verfügbar.

#### **PFB-Modelle**

Bidirektional. Sowohl kWh+ (importierte Energie) als auch kWh- (exportierte Energie) sind MID-zertifiziert.

### **UCS (Universal Configuration Software)**

UCS ist als Desktopversion und für Mobilgeräte verfügbar.

Die Verbindung zum EM511 kann über RS485 (RTU-Protokoll, nur Desktop-Version) erfolgen.

UCS erlaubt es:

- die Einheit einzurichten (online oder offline);
- den Systemzustand zu Diagnose- und Setup-Verifizierungszwecken anzuzeigen

#### Übersicht über die UCS-Funktionen:

- Einrichten des Systems bei angeschlossenem Energiezähler (Online-Einrichtung)
- Definition der Einrichtung bei nicht angeschlossener Energie für eine spätere Anwendung (Offline-Einrichtung)
- Anzeige der Hauptmessungen
- Anzeige des Zustandes der Ein- und Ausgänge
- Anzeige der Alarmzustände
- Aufnehmen von Messungen ausgewählter Variablen

# Benutzeroberfläche

### Einführung

EM511 ist in zwei Menüs unterteilt:

- Messseiten: Seiten, die es ermöglichen, die Energiezähler und die anderen elektrischen Messgrößen anzuzeigen.
- Hauptmenü, unterteilt in drei Untermenüs:
  - » SETUP: Seiten für die Einstellung der Parameter
  - » INFO: Seiten mit allgemeinen Informationen und den eingestellten Parametern
  - » RESET: Seiten für das Zurücksetzen der Partialzähler und der DMD-Berechnung, oder zum Zurücksetzen auf die Werksvoreinstellungen

### Drucktasten

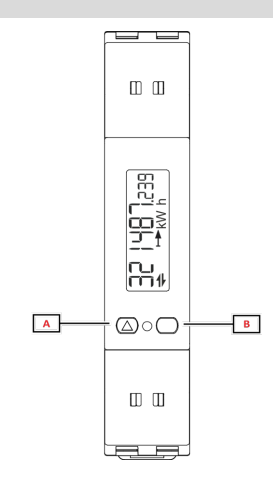

| Taste | Aktion                                                                |
|-------|-----------------------------------------------------------------------|
| Α     | Nächste Seite                                                         |
|       | Wert erhöhen                                                          |
|       | <ul> <li>Home/vorheriges Menü (langes Drücken<br/>&gt;3 s)</li> </ul> |
| В     | Menü öffnen                                                           |
|       | Bestätigen                                                            |

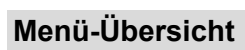

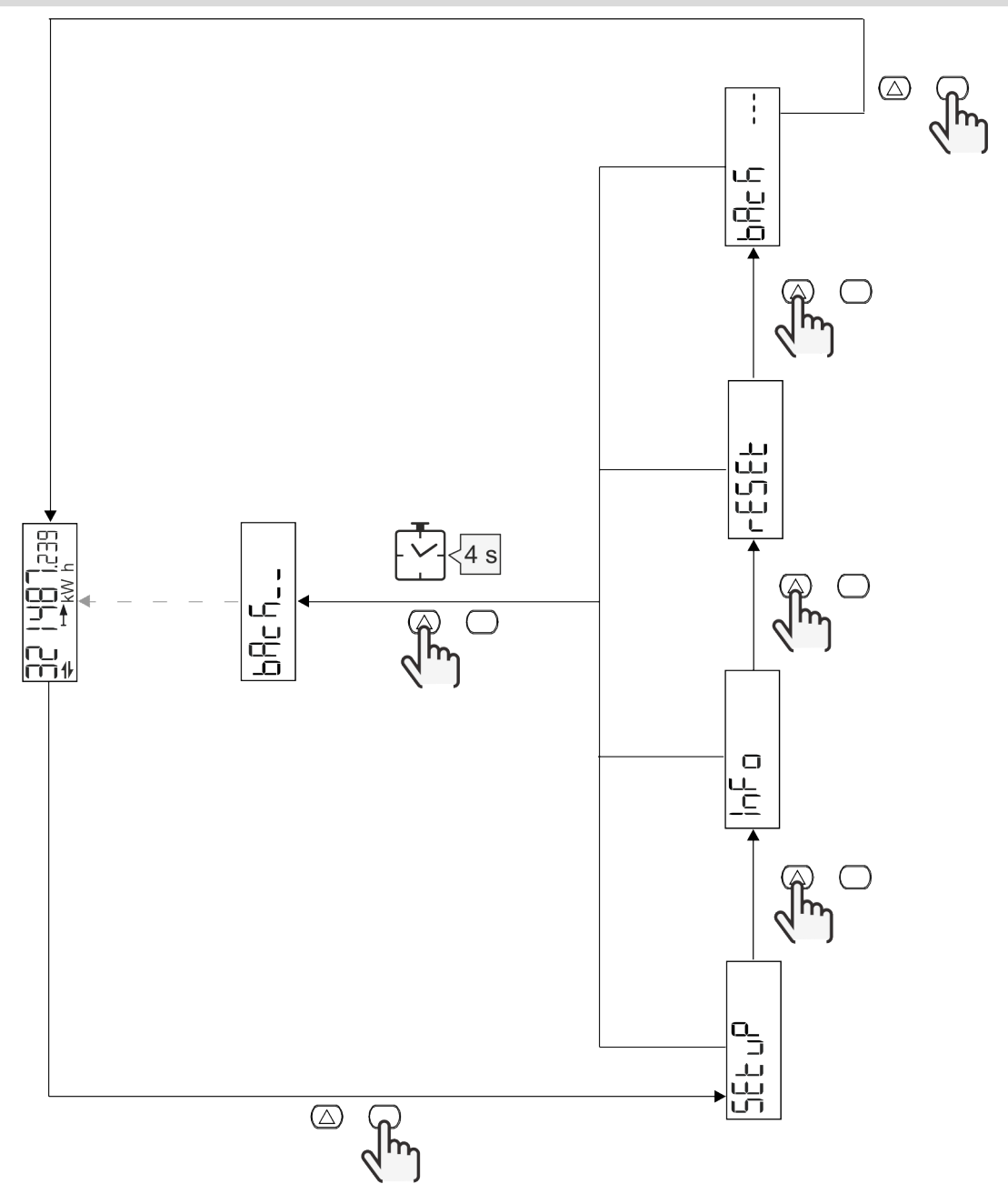

### Messungsseite

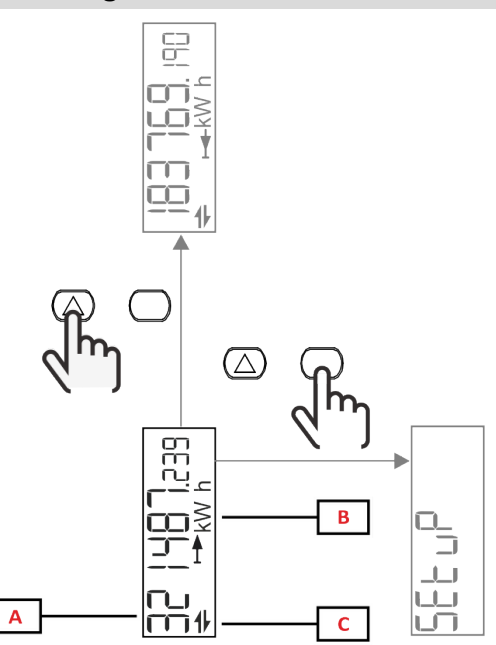

| Teil | Beschreibung               |
|------|----------------------------|
|      | Comessions Wester/Deter    |
| A    | Gemessene werte/Daten      |
| В    | Maßeinheit                 |
| C    | Informationen und Diagnose |

| Taste      | Aktion           |
|------------|------------------|
| $\bigcirc$ | Nächste Seite    |
| $\bigcirc$ | Hauptmenü öffnen |

# Informationen und Warnungen

| Symbol               | Beschreibung                                                                                                    |
|----------------------|----------------------------------------------------------------------------------------------------|
| $\underline{\wedge}$ | ALARM (blinkendes Symbol): Der Wert der Variable hat die eingestellte Schwelle überschritten.                               |
| +                    | KOMMUNIKATION: Lese- oder Schreibbefehl ist an EM511 adressiert. Serieller<br>Kommunikationszustand (Empfang / Übertragung) |
| ON                   | Gesamte aktive Betriebszeit                                                                                                 |
| PAR                  | Partialzähler                                                                                                    |
|                      | Exportierte Energie (kWh-)                                                                                                  |
|                      | Importierte Energie (kWh+)                                                                                                  |
| kWAhh-Hz             | Maßeinheit                                                                                                    |

### SETUP-Menü

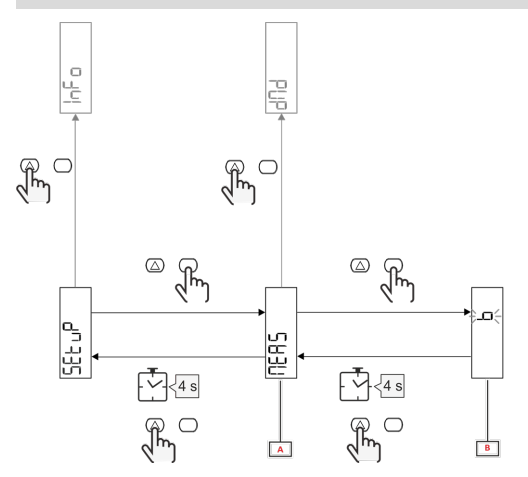

| Teil | Beschreibung |
|------|--------------|
| Α    | Parameter    |
| В    | Wert         |

| Taste      | Aktion                        |
|------------|-------------------------------|
| $\bigcirc$ | Nächste Option / Wert erhöhen |
| $\bigcirc$ | Bestätigen                    |

# INFO-Menü

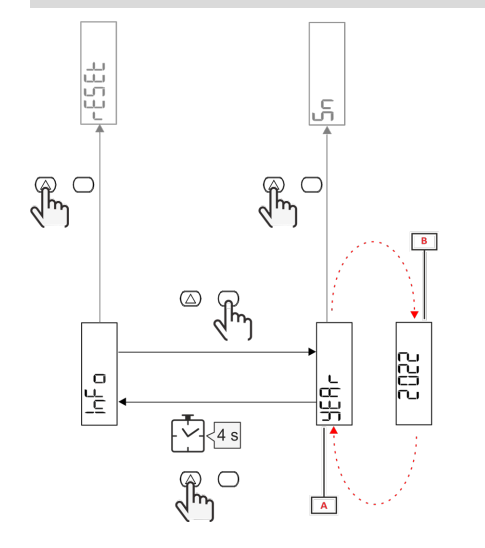

| Teil | Beschreibung |
|------|--------------|
| Α    | Parameter    |
| В    | Wert         |

| Taste      | Aktion             |
|------------|--------------------|
| $\bigcirc$ | Nächster Parameter |
| $\bigcirc$ | Eingabe / Beenden  |

# RESET-Menü

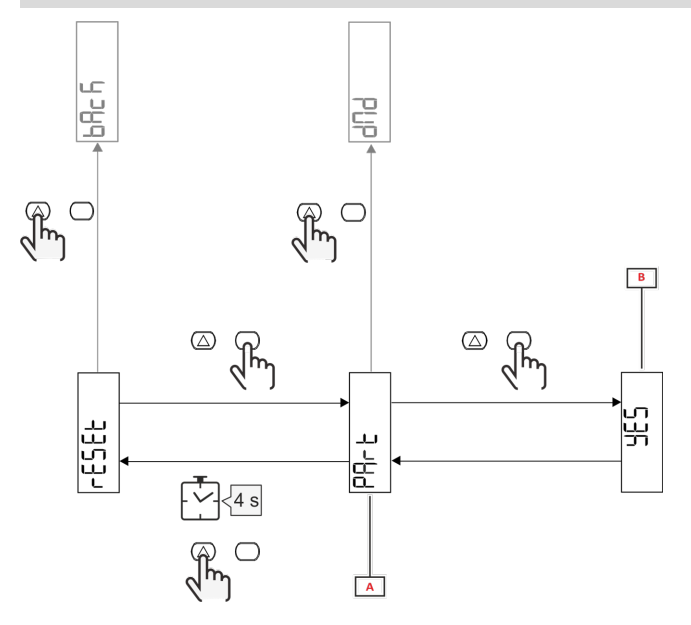

| Teil | Beschreibung                            |  |  |
|------|-----------------------------------------|--|--|
| Α    | Titel des Untermenü, siehe "RESET-Menü" |  |  |
| В    | Auswählen (YES/NO)                      |  |  |

| Taste      | Aktion         |
|------------|----------------|
| $\bigcirc$ | Nächste Option |
| $\bigcirc$ | Bestätigen     |

# Inbetriebnahme

# Inbetriebnahme

### Einführung

Beim Einschalten zeigt der Bildschirm einen Konfigurationsassistenten, den QUICK SETUP, für eine schnelle Einstellung der hauptsächlichen Parameter.

### QUICK SETUP-Menü

Dieses Verfahren ist nur beim erstmaligen Einschalten des Geräts verfügbar.

Auf der "QUICK SETUP?"-Startseite

| Folgendes auswählen | Um                                                                                        |
|---------------------|-------------------------------------------------------------------------------------------|
| Go                  | den QUICK SETUP-Vorgang auszuführen                                                       |
| nein                | den Vorgang zu überspringen und das QUICK SETUP-Menü nicht mehr anzuzeigen                |
| LAtEr               | den Vorgang zu überspringen und das QUICK SETUP-Menü beim nächsten Einschalten anzuzeigen |

Info: Die verfügbaren Parameter sind abhängig vom Modell.

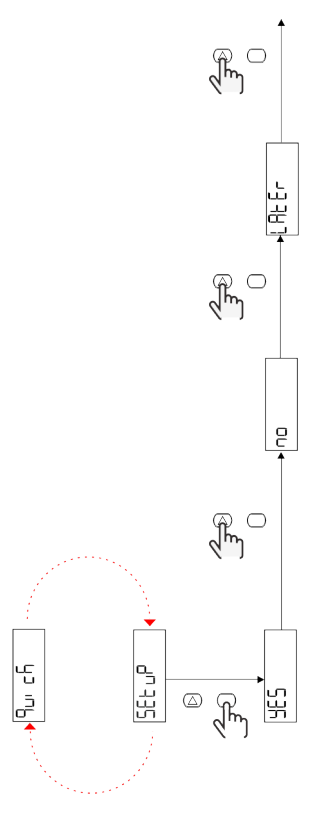

### S1-Modelle

Beispiel 1: Bestätigung

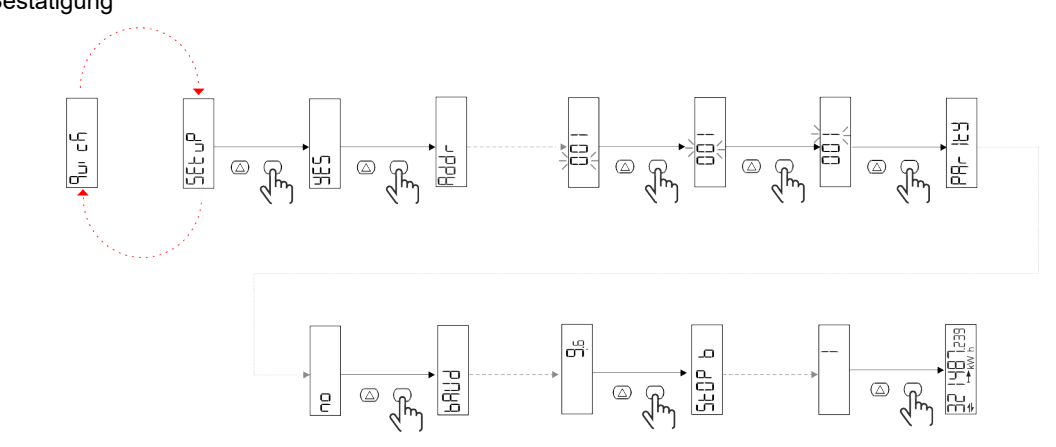

Beispiel 2: Modifikation (Adresse 4, Parität EVEN, Baudrate 19,2 kbps)

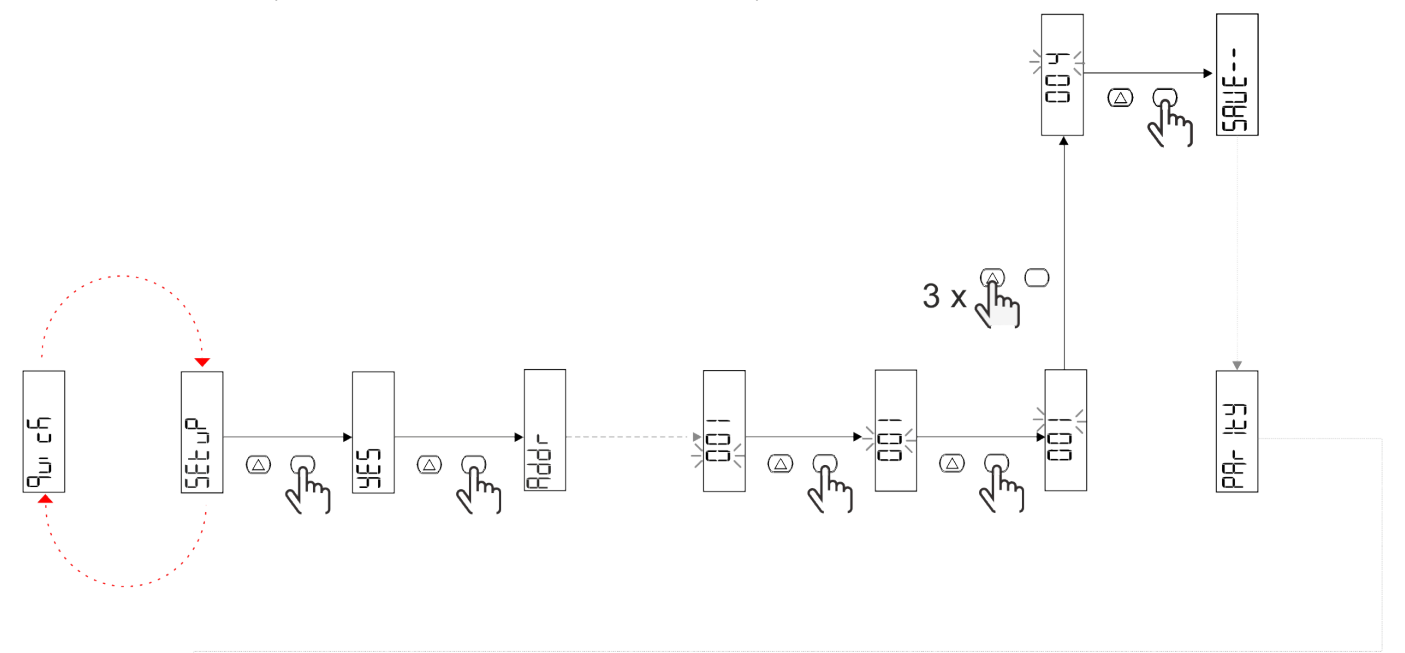

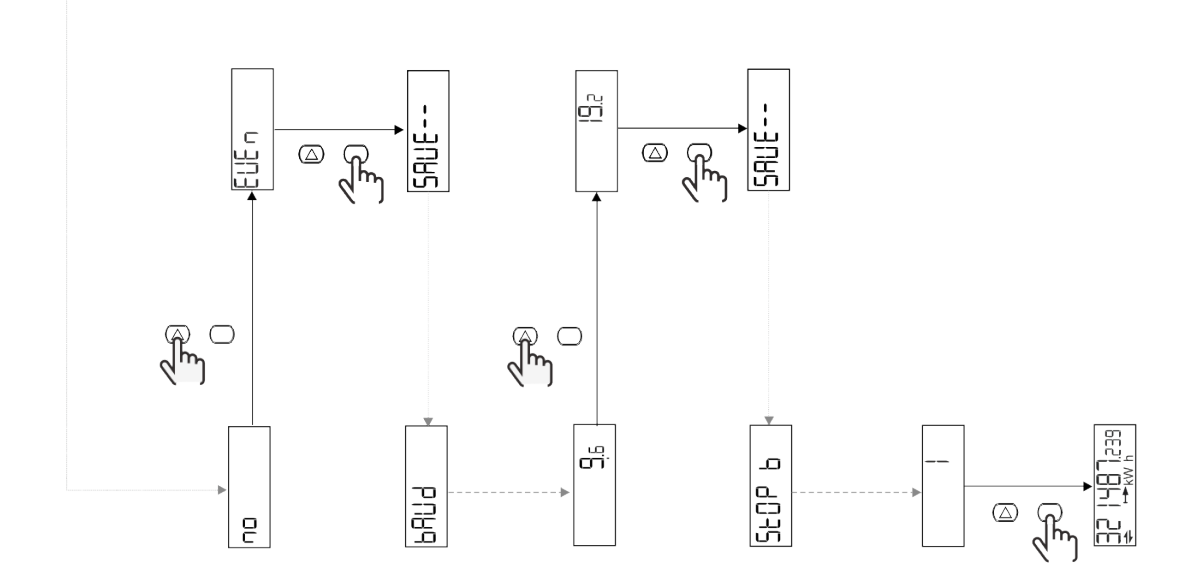

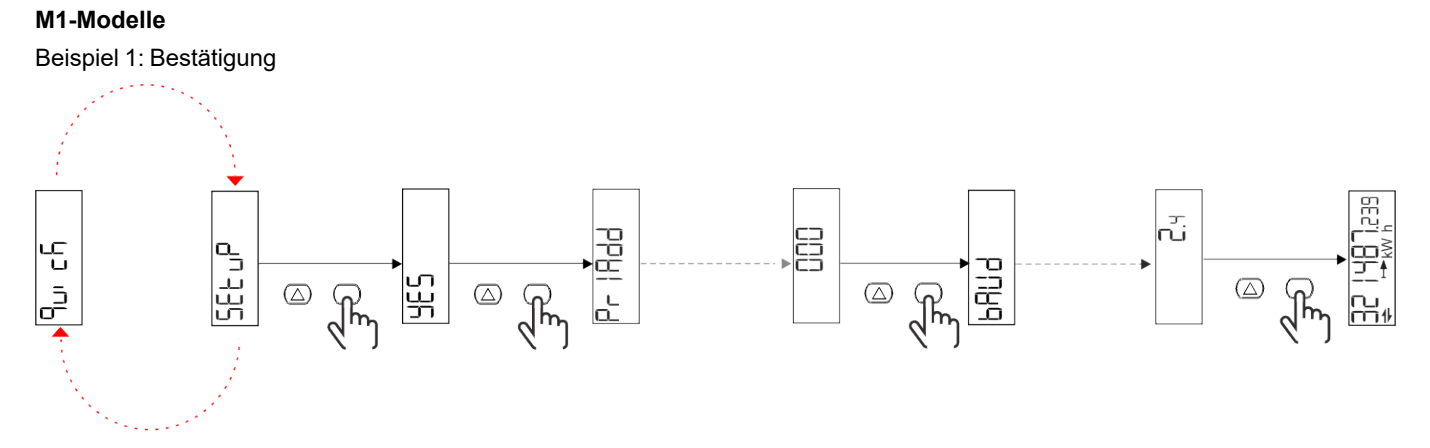

Beispiel 2: Modifikation (Primäradresse 1)

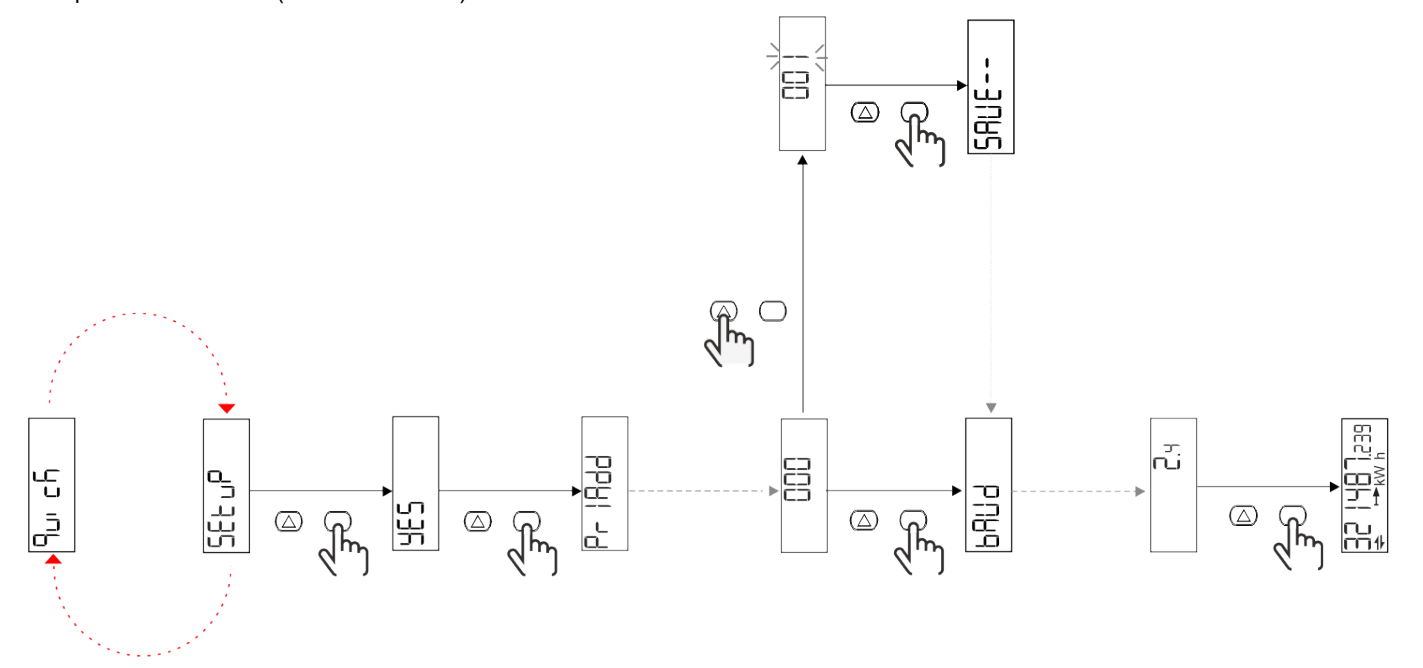

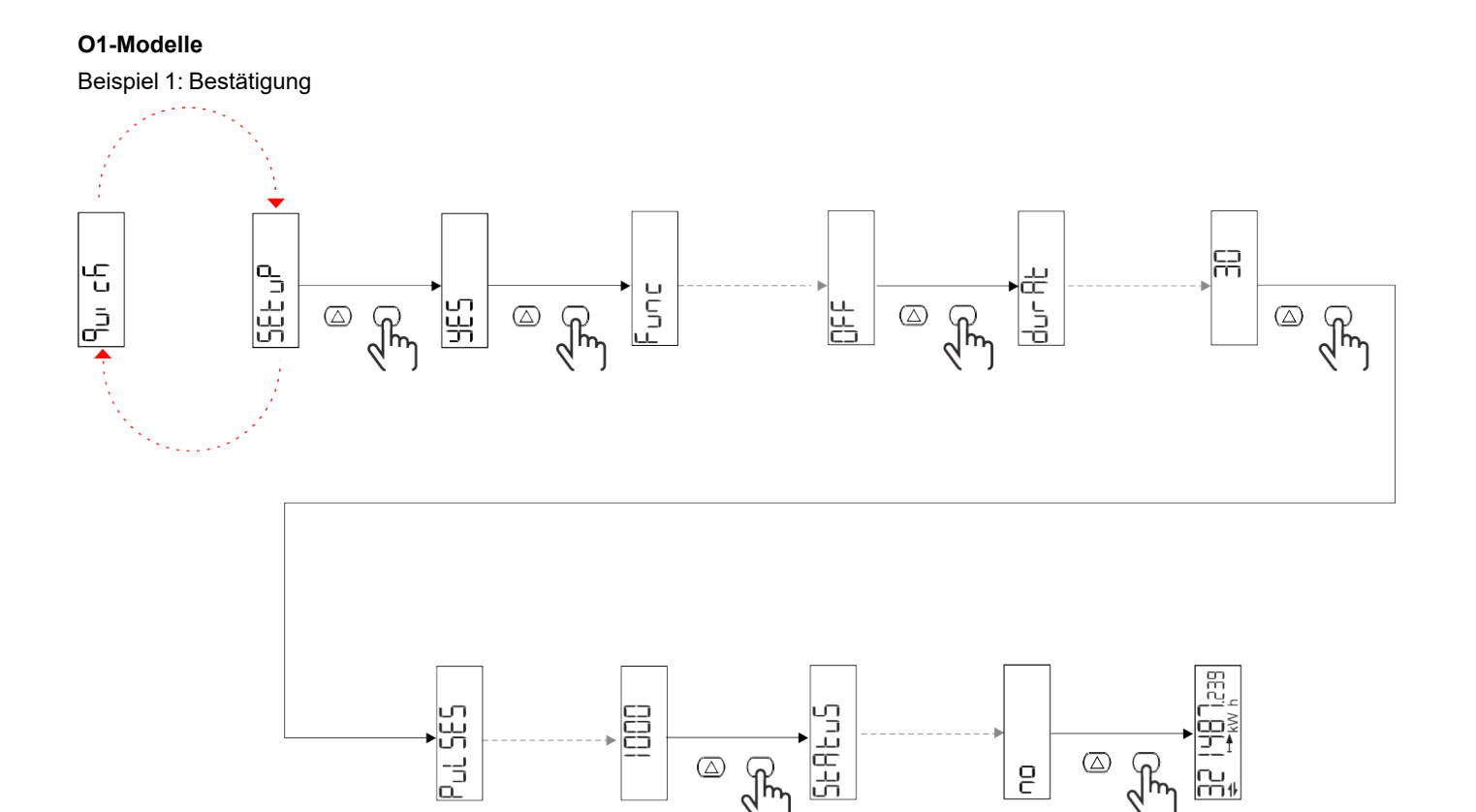

ے ا

 $(\triangle)$ 

ł

2

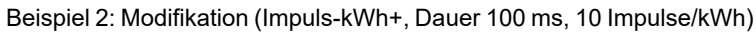

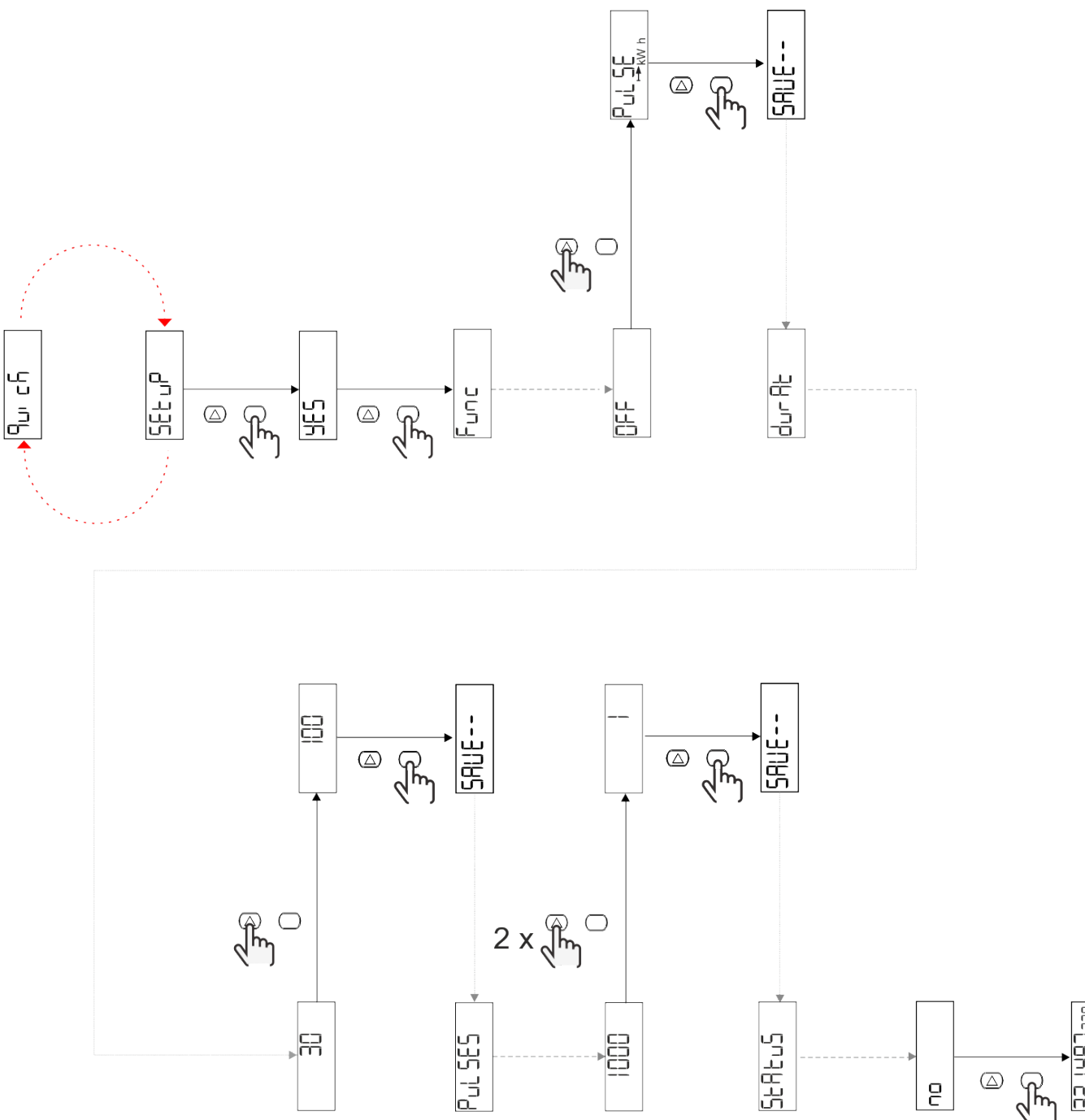

# Beschreibung der Menüs

# Messseiten

| Seite | Angezeigte Messungen | Beschreibung                                                         | Hinweis                                     |
|-------|----------------------|----------------------------------------------------------------------|---------------------------------------------|
| 1     | kWh+ TOT             | Importierte Wirkenergie<br>(GESAMT)                                  |                                             |
| 2     | kWh- TOT             | Exportierte Wirkenergie<br>(GESAMT)                                  | Nicht verfügbar in PFA- und<br>SFA-Modellen |
| 3     | kW                   | Wirkleistung                                                         |                                             |
| 4     | V L-N                | Spannung                                                             |                                             |
| 5     | A                    | Strom                                                                |                                             |
| 6     | PF                   | Leistungsfaktor                                                      |                                             |
| 7     | Hz                   | Frequenz                                                             |                                             |
| 8     | THD V                | Spannungs-THD                                                        |                                             |
| 9     | THD A                | Strom-THD                                                            |                                             |
| 10    | kvarh+ TOT           | Importierte Blindenergie<br>(GESAMT)                                 | Nicht verfügbar in SFA-<br>Modellen         |
| 11    | kvarh- TOT           | Exportierte Blindenergie<br>(GESAMT)                                 | Nicht verfügbar in SFA-<br>Modellen         |
| 12    | kvar                 | Blindleistung                                                        | Nicht verfügbar in SFA-<br>Modellen         |
| 13    | kVAh                 | Scheinenergie (GESAMT)                                               | Nicht verfügbar in SFA-<br>Modellen         |
| 14    | kVA                  | Scheinleistung                                                       | Nicht verfügbar in SFA-<br>Modellen         |
| 15    | kW DMD               | Nachfrage Wirkleistung                                               |                                             |
| 16    | kW Spitze DMD        | Spitzennachfrage Wirkleistung                                        |                                             |
| 17    | kWh T1               | Importierte Wirkenergie, Tarif<br>1                                  | Nicht verfügbar in SFA-<br>Modellen         |
| 18    | kWh T2               | Importierte Wirkenergie, Tarif<br>2                                  | Nicht verfügbar in SFA-<br>Modellen         |
| 19    | h (kWh+) TOT         | Betriebsstundenzähler<br>(importierte Energie)                       |                                             |
| 20    | h (kWh-) TOT         | Betriebsstundenzähler<br>(exportierte Energie)                       | Nicht verfügbar in PFA- und SFA-Modellen    |
| 21    | h (ON-Zeit) TOT      | Betriebsstundenzähler (ON-<br>Zeit) TOT                              |                                             |
| 22    | kWh+ PAR             | Importierte Wirkenergie<br>(PARTIELL)                                | Nicht verfügbar in SFA-<br>Modellen         |
| 23    | h (kWh+) PAR         | Betriebsstundenzähler<br>(importierte Energie,<br>PARTIELL) PARTIELL | Nicht verfügbar in SFA-<br>Modellen         |
| 24    | kWh- PAR             | Abgegebene Wirkenergie<br>(PARTIELL)                                 | Nicht verfügbar in PFA- und<br>SFA-Modellen |
| 25    | h (kWh-) PAR         | Betriebsstundenzähler<br>(exportierte Energie,<br>PARTIELL)          | Nicht verfügbar in PFA- und SFA-Modellen    |

### SETTINGS-Menü

Mit diesem Menü können die Parameter eingestellt werden.

| Seitentitel | Untermenü | Beschreibung                       | Werte                                                                                                    | Voreinstellwerte | Hinweis           |
|-------------|-----------|------------------------------------|----------------------------------------------------------------------------------------------------|------------------|-------------------|
| Meas        | -         | Messungs-Modalität                 | A (einfache Verbindung)<br>B (bidirektional)                                                                                           | A                | Nur Nicht-<br>MID |
| DMD         | -         | DMD-Intervall                      | 1 min<br>5 min<br>10 min<br>15 min<br>20 min<br>30 min<br>60 min                                                                       | 15 min           |                   |
| inPut       | -         | Digitaleingang                     | Tarif (Tarifverwaltung)<br>Status (Remote Status)<br>P st (Start/Stopp<br>Partialzähler)<br>P res (Partialzähler<br>zurücksetzen)      | Status           |                   |
| RS485       | Addr      | Adresse                            | 1 bis 247                                                                                                    | 1                |                   |
|             | PArity    | Parity                             | NO/EVEN                                                                                                    | No               |                   |
|             | bAud      | Baudrate                           | 9.6 kbps<br>19.2 kbps<br>38.4 kbps<br>57.6 kbps<br>115.2 kbps                                                                          | 9.6 kbps         |                   |
|             | StoP bit  | Stoppbit                           | 1 oder 2                                                                                                    | 1                |                   |
| M bus       | Pri Add   | Primäradresse                      | 0 bis 250                                                                                                    | 0                |                   |
|             | bAud      | Baudrate                           | 0.3 kbps<br>2,4 kbps<br>9.6 kbps                                                                                                    | 2,4 kbps         |                   |
| Output      | Fun       | Funktion                           | Aus<br>PuLSE (kWh+):<br>Impulsausgang<br>für kWh+<br>PuLSE (kWh-):<br>Impulsausgang<br>für kWh-<br>ALArM: verbunden mit<br>Alarmstatus | PuLSE (kWh+)     |                   |
|             | durAt     | Impulsdauer                        | 30 ms<br>100 ms                                                                                                    | 30 ms            |                   |
|             | PuLSES    | Impulsgewicht<br>(Impulse/kWh)     | 0,1/1/10/100/500/1000                                                                                                    | 1000             |                   |
|             | StAtuS    | Ausgangsstatus                     | NO (normal offen)<br>NC (normal<br>geschlossen)                                                                                        | Nein             |                   |
| ALARM       | EnAbLE    | Aktivieren                         | ON/OFF                                                                                                    | OFF              |                   |
|             | VAriAb    | Überwachte Messgröße               | kW<br>kVA<br>Kvar<br>PF<br>A<br>V                                                                                                    | kW               |                   |
|             | SEt 1     | Einstellpunkt 1<br>(Aktivierung)   | -1000,00 bis 1000,00                                                                                                    | 0                |                   |
|             | Set 2     | Einstellpunkt 2<br>(Deaktivierung) | -1000,00 bis 1000,00                                                                                                    | 0                |                   |
|             | dELAY     | Aktivierungsverzögerung            | 0 bis 1000 S                                                                                                    | 0                |                   |

| Seitentitel | Untermenü | Beschreibung                                              | Werte                                                                                                    | Voreinstellwerte    | Hinweis                                                                          |
|-------------|-----------|-----------------------------------------------------------|----------------------------------------------------------------------------------------------------|---------------------|----------------------------------------------------------------------------------|
| dISPL       | LiGHt     | Hintergrundbeleuchtung                                    | ON (durchgehend AN)<br>1 min<br>2 min<br>5 min<br>10 min<br>15 min<br>30 min<br>60 min<br>oFF: durchgehend aus | ON                  |                                                                                  |
|             | SC SAV    | Bildschirmschoner                                         | oFF<br>home: Homepage<br>SLidE: Slideshow                                                                      | home                |                                                                                  |
|             | HOME      | Homepage                                                  | 1 bis 25                                                                                                    | 1                   | Nur 1 in<br>PFA- oder<br>SFA-<br>Modellen<br>Nur 1 oder 2<br>in PFB-<br>Modellen |
|             | PAGES     | Seitenfilter                                              | ALL<br>FiLtEr                                                                                                  | ALL                 |                                                                                  |
|             | PASS      | Passwort aktivieren für<br>das Menü SETTINGS und<br>RESET | 0 (nicht geschützt) bis<br>9999                                                                                | 0 (nicht geschützt) |                                                                                  |
| bAcK        | -         | Beenden                                                   | -                                                                                                    | -                   |                                                                                  |

### INFO-Menü

Mit diesem Menü können die eingestellten Parameter angezeigt werden.

| Seitentitel      | Beschreibung                         | Anmerkungen       |
|------------------|--------------------------------------|-------------------|
| YEAr             | Herstellungsjahr                     |                   |
| Sn               | Seriennummer                         | Gleitende Ziffern |
| FW rEV           | FW-Revision                          |                   |
| MEAs             | Messungstyp                          |                   |
| dMd              | Nachfrage-Berechnungsintervall       |                   |
| Eingang          | Funktion des Digitaleingangs         |                   |
| Addr             | Adresse                              |                   |
| bAud             | Baudrate (kbps)                      |                   |
| PArity           | Parity                               |                   |
| StoP b           | Stoppbit                             |                   |
| PriAdd           | Primäre Adresse M-Bus                |                   |
| bAud             | M-Bus-Baudrate                       |                   |
| SECAdd           | Sekundäre Adresse M-Bus              |                   |
| output (Ausgang) | Funktion des Digitalausgangs         |                   |
| StAtuS           | Aktueller Ausgangsstatus             |                   |
| durat            | Ausgangsimpuls Dauer                 |                   |
| PuLSE            | Ausgangsimpulsgewicht                |                   |
| ALArM            | Alarm wird aktiviert                 |                   |
| VAr              | Verknüpfte Messgröße                 |                   |
| SEt 1            | Alarmaktivierungs-Sollwert           |                   |
| SEt 2            | Alarmdeaktivierungs-Sollwert         |                   |
| dELAY            | Verzögerung für die Alarmaktivierung |                   |
| LIGHt            | Timer für Hintergundbeleuchtung      |                   |

| Seitentitel | Beschreibung                            | Anmerkungen                                                                                                    |
|-------------|-----------------------------------------|----------------------------------------------------------------------------------------------------|
| tEMP        | Interne Temperatur des Mikrocontrollers | Nur in den Modellen PFA70 und PFB70<br>verfügbar. Für weitere Information sehen Sie<br>das Kommunikationsprotokoll nach. |
| CHECKSuM    | Firmware-Prüfsumme                      |                                                                                                    |

### **RESET-Menü**

Mit diesem Menü können die folgenden Einstellungen zurückgesetzt werden:

| Seite | Seitentitel | Beschreibung                                      |
|-------|-------------|---------------------------------------------------|
| 1     | PArtiAL     | Setzt die Partialzähler zurück                    |
| 2     | DMD         | Setzt die dmd-Berechnung zurück                   |
| 3     | tAriFF      | Stellt die Werkseinstellungen wieder her          |
| 4     | total       | Setzt die Gesamtzähler zurück (nur Nicht-<br>MID) |
| 5     | FACtor      | Setzt das Gerät auf Werkseinstellungen<br>zurück. |
| 6     | Back        | Zurück zum Hauptmenü                              |

### Kommunikationsschnittstel

Alarm-Einstellungen

| Paramotornamo Boschroibung        |                                                                             | Ve        | Verfügbar auf UI |               |                    | Verfügbar<br>auf Mbus |
|-----------------------------------|-----------------------------------------------------------------------------|-----------|------------------|---------------|--------------------|-----------------------|
| Parametername                     | Beschreibung                                                                | S1-Modell | M1-<br>Modell    | O1-<br>Modell | Nur S1-<br>Modelle | Nur M1-<br>Modelle    |
| Password                          | Passwort für den Zugriff auf<br>Parameter über die<br>Benutzeroberfläche    | x         | х                | х             | х                  |                       |
| DMD time                          | Zeit für die DMD-Berechnung<br>(Durchschnitt der Messungen)                 | х         | х                | х             | х                  |                       |
| Alarm wird aktiviert              | Aktiviert/Sperrt alle Alarme                                                | Х         | Х                | Х             | Х                  |                       |
| Alarm-Link                        | Variable linked to the alarm                                                | Х         | Х                | Х             | Х                  |                       |
| Alarm SET1                        | Alarmsollwert 1                                                             | Х         | Х                | Х             | Х                  |                       |
| Alarm SET2                        | Alarmsollwert 2                                                             | Х         | Х                | Х             | Х                  |                       |
| Alarmverzögerung                  | Alarmverzögerung                                                            | Х         | Х                | Х             | Х                  |                       |
| Messungs-Modalität                | Art der Messung                                                             | X*        | Х*               | X*            | X*                 |                       |
| Auswahl des digitalen<br>Eingangs | Funktion des Digitaleingang                                                 | х         | х                | х             | х                  |                       |
| Seitenfilter                      | Filtern Sie nach Echtzeitseiten                                             | X*        | Х*               | X*            | X*                 |                       |
| Bildschirmschoner                 | Gibt an, was nach 300<br>Sekunden Inaktivität passiert                      | X*        | X*               | X*            | X*                 |                       |
| Homepage                          | Seite beim Start oder wenn die<br>UP-Taste 2 Sekunden lang<br>gedrückt wird | X**       | X**              | X**           | X**                |                       |
| Backlight                         | Hintergrundbeleuchtung Zeit                                                 | Х         | Х                | Х             | Х                  |                       |
| Bildschirmschonerzeit             | Seitenrotationszeit bei<br>Verwendung des<br>Bildschirmschoners             |           |                  |               | X***               |                       |
| Tarifverwaltung                   | Konfiguration zur Aktivierung der Tarifverwaltung über Seriell              |           |                  |               | x                  |                       |

| Deremeterneme                  | Beechreihung                                                                        | Ve        | rfügbar auf   | T UI          | Verfügbar<br>auf RS485 | Verfügbar<br>auf Mbus |
|--------------------------------|-------------------------------------------------------------------------------------|-----------|---------------|---------------|------------------------|-----------------------|
| Parametername                  | Beschreibung                                                                        | S1-Modell | M1-<br>Modell | O1-<br>Modell | Nur S1-<br>Modelle     | Nur M1-<br>Modelle    |
| Schnelle Einrichtung           | Stellt das anfängliche<br>Schnelleinrichtungsmenü<br>wieder her                     |           |               |               | х                      |                       |
| Anlaufstrom                    | Stellen Sie den Anlaufstrom nur<br>für Stundenzähler ein                            |           |               |               | х                      |                       |
| Stromrichtung                  | Richtung des Eingangsstroms                                                         |           |               |               | X***                   |                       |
| Tarifauswahl                   | Tarifauswahl                                                                        |           |               |               | Х                      | Х                     |
| Seiten cfg                     | Spezielles Register für jede<br>Echtzeitseite zum Konfigurieren<br>der Sichtbarkeit |           |               |               | X*                     |                       |
| Gerätename                     | Registriert sich, um einen<br>Gerätenamen festzulegen                               |           |               |               | х                      |                       |
| Addresse RS485                 | RS485 address                                                                       | Х         |               |               | Х                      |                       |
| RS485 Baud                     | M-Bus-Baudrate                                                                      | Х         |               |               | Х                      |                       |
| RS485 Parität                  | RS485 parity                                                                        | Х         |               |               | Х                      |                       |
| RS485 Stop                     | RS485-Stoppbits                                                                     | Х         |               |               | Х                      |                       |
| Verzögerung bei der<br>Antwort | Mindestzeit bis zur<br>Beantwortung                                                 |           |               |               | х                      |                       |
| MBUS Address                   | Primäre Adresse M-Bus                                                               |           | Х             |               |                        | Х                     |
| MBUS Baud                      | M-Bus-Baudrate                                                                      |           | Х             |               |                        | Х                     |
| OUT Config.                    | Output Konfiguration                                                                |           |               | Х             |                        |                       |
| OUT Typ                        | Ausgäng NO oder NC                                                                  |           |               | X             |                        |                       |
| Impulsdauer                    | Impulsdauer                                                                         |           |               | Х             |                        |                       |
| Impulsgewicht                  | Impulsgewicht                                                                       |           |               | Х             |                        |                       |

\* = Schreibgeschützt bei MID-Modellen

\*\* = Die Startseite kann in PFA und SFA nur auf 1 und in PFB auf 1 und 2 eingestellt werden

\*\*\* = Nicht verfügbar in mid-Modellen

# Digitaleingang

Der Digitaleingang kann vier Funktionen ausführen:

| Funktion                   | Beschreibung P                                                                         |                                                |   |  |
|----------------------------|----------------------------------------------------------------------------------------|------------------------------------------------|---|--|
| Tarifverwaltung            | Digitaleingang wird für Tarifverwaltung benutzt                                        |                                                |   |  |
|                            | Status der Digitaleingänge                                                             | Tarif                                          |   |  |
|                            | Offen                                                                                  | Tarif 1                                        |   |  |
|                            | Geschlossen                                                                            | Tarif 2                                        |   |  |
| Remote Status              | Digitaleingang wird zum Überprü                                                        | fen des Status über Modbus oder M-Bus benutzt. | - |  |
| raniverwaitung             | Status der Digitaleingänge                                                             | Register 300h                                  |   |  |
|                            | Offen                                                                                  | 0                                              |   |  |
|                            | Geschlossen                                                                            | 1                                              |   |  |
| Partialzähler Start/Stopp  | Digitaleingang wird zum Aktivieren/Deaktivieren des Erhöhens der Partialzähler benutzt |                                                |   |  |
|                            | Status der Digitaleingänge                                                             | Partialzähler                                  |   |  |
|                            | Offen                                                                                  | Deaktiviert (pausiert)                         |   |  |
|                            | Geschlossen                                                                            | Aktiviert                                      |   |  |
| Partialzähler zurücksetzen | Digitaleingang wird zum Zurücksetzen der Partialzähler benutzt                         |                                                |   |  |
|                            | Status der Digitaleingänge                                                             | Aktion                                         |   |  |
|                            | Offen                                                                                  | Keine Aktion                                   |   |  |
|                            | Geschlossen                                                                            | Nach 3 Sekunden Partialzähler zurücksetzen     |   |  |

# **Digitalausgang (O1-Version)**

Der Digitalausgang kann zwei Funktionen ausführen:

| Funktion      | Beschreibung                                                                     | Parameter                                                                                   |
|---------------|----------------------------------------------------------------------------------|---------------------------------------------------------------------------------------------|
| Alarm         | Dem Alarm zugeordneter Ausgang                                                   | Ausgangszustand, wenn kein Alarm aktiv<br>ist                                               |
| Impulsausgang | Ausgang für die Impulsübertragung für<br>Verbräuche der importierten Wirkenergie | <ul><li>Verbundene Energie (kWh+, kWh-)</li><li>Impulsgewicht</li><li>Impulsdauer</li></ul> |

# Modbus-RTU-Port (S1-Version)

Der Modbus-RTU-Kommunikationsport wird zum Übertragen von Daten an einen Modbus-Master benutzt. Für weitere Informationen über Modbus-RTU-Kommunikation sehen Sie im Kommunikationsprotokoll nach.

# **M-Bus-Port (M1-Version)**

Der M-Bus-Kommunikationsport wird zum Übertragen von Daten an einen M-Bus-Master (Carlo Gavazzi SIU-MBM oder irgendeinen Drittanbieter-M-Bus-Master) benutzt.

Für weitere Informationen über M-Bus-Kommunikation sehen Sie im Kommunikationsprotokoll nach.

# Alarme

### Einführung

EM511 verwaltet einen Messvariablenalarm. Zum Einstellen des Alarms Folgendes festlegen:

- die zu überwachende Messgröße (VARIABLE)
- den Schwellenwert f
  ür die Alarmaktivierung (SET POINT 1)
- den Schwellenwert für die Alarmdeaktivierung (SET POINT 2)
- die Verzögerung für die Alarmaktivierung (ACTIVATION DELAY)

### Variables

Das Gerät kann eine der folgenden Messgrößen überwachen:

- Wirkleistung
- Scheinleistung
- Blindleistung
- Leistungsfaktor
- Spannung
- Strom

### Alarmtypen

#### Überschreitungsalarm (Set point 1 ≥ Set point 2)

Der Alarm spricht an, wenn die überwachte Messgröße den Set 1-Wert für die Dauer der Ansprechverzögerung (Delay) überschreitet, und wird zurückgesetzt, wenn sie unter den Set 2-Wert fällt.

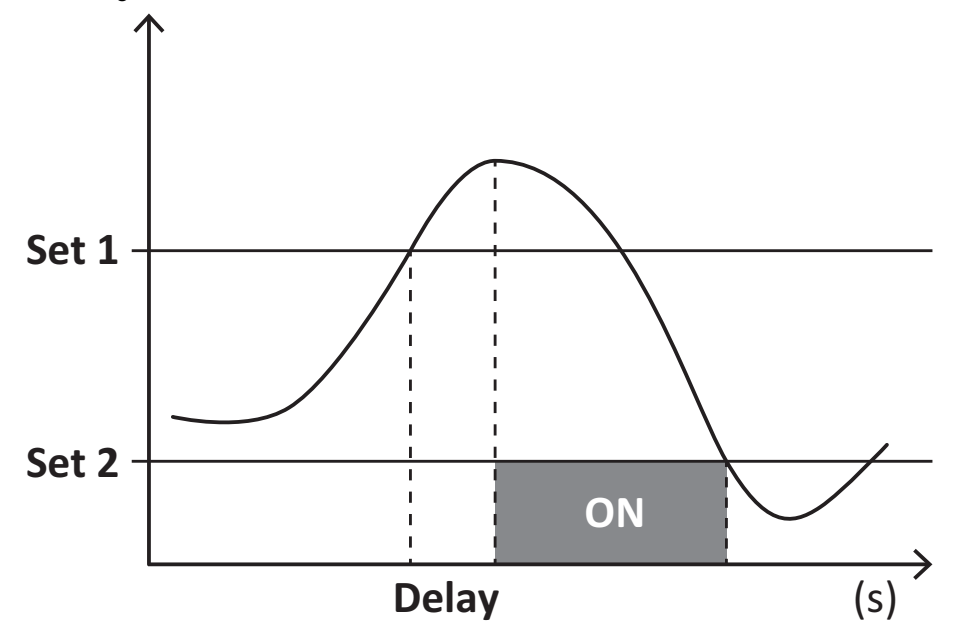

### Unterschreitungsalarm (Set point 1 < Set point 2)

Der Alarm spricht an, wenn die überwachte Messgröße den Set 1-Wert für die Dauer der Ansprechverzögerung (Delay) unterschreitet, und wird zurückgesetzt, wenn sie den Set 2-Wert übersteigt.

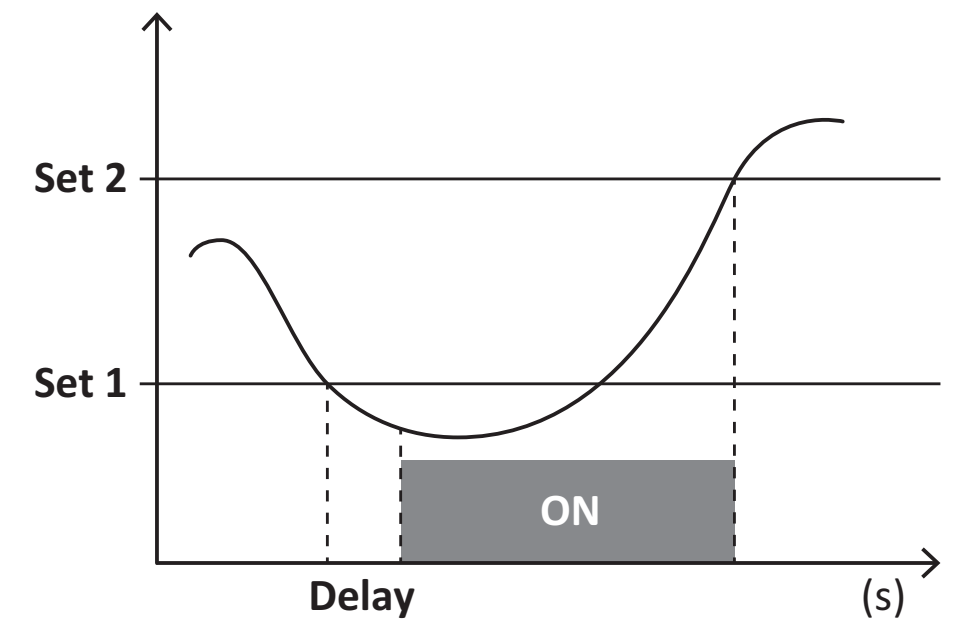

# **DMD Werte**

### Mittelwertberechnung (dmd)

EM511 berechnet die Mittelwerte von elektrischen Messgrößen in einem eingestellten Integrationsintervall (Voreinstellung 15 min).

### Integrationsintervall

Das Integrationsintervall beginnt beim Einschalten oder wenn der Befehl zum Zurücksetzen erteilt wird. Der erste Wert wird am Ende des ersten Integrationsintervalls angezeigt.

### **Beispiel**

Nachstehend ein Integrationsbeispiel:

- Zurücksetzen um 10:13:07
- eingestellte Integrationszeit: 15 min

Der erste Wert wird um 10:28:07 angezeigt und bezieht sich auf das Intervall von 10:13:07 bis 10:28:07.

# LCD-Anzeige

### Homepage

Das Gerät kann die Standardmessseiten anzeigen, nachdem fünf Minuten lang keine Bedienung stattgefunden hat, wenn der Bildschirmschoner aktiviert ist und der Bildschirmschonertyp auf "Home page" (Standardwert) eingestellt ist.

Info: Wenn Sie eine Seite auswählen, die im eingestellten System nicht verfügbar ist, zeigt das Gerät die erste verfügbare Seite als Homepage an. Bei MID-Modellen kann die Homepage nicht geändert werden und zeigt den Wirkenergiezähler an.

### **Backlight**

EM511 ist mit einem Hintergrundbeleuchtungssystem ausgestattet. Sie können einstellen, ob die Hintergrundbeleuchtung immer eingeschaltet sein soll oder ob sie nach Ablauf einer bestimmten Zeitspanne seit dem Drücken einer Taste (1 bis 60 Minuten) automatisch ausgeschaltet werden soll.

### Bildschirmschoner

Wenn 5 Minuten verstrichen sind, seitdem eine Taste gedrückt wurde, zeigt die Einheit die Homeseite an, wenn der Bildschirmschonertyp "Home page" ist (Standardvoreinstellung), oder sie startet die Slideshowfunktion (wenn diese aktiviert ist), die die ausgewählten Seiten auf einer rotierenden Basis anzeigt. Die angezeigten Seiten können in UCS (S1-Version) ausgewählt werden. Die Voreinstellung enthält folgende Seiten: 1 (kWh+ TOT, kW), 3 (KW), 4 (V L-N), 5 (A).

Hinweis: Bei MID-Modellen lautet die Einstellung für den Bildschirmschoner "Homepage" und kann nicht geändert werden.

### Seitenfilter

Der Seitenfilter erleichtert die Verwendung und das Durchsuchen der Messseiten. Wenn Sie die A-Taste benutzen, zeigt die Einheit nur die Seiten an, an denen Sie am meisten interessiert sind, die über UCS-Software ausgewählt werden können (S1-Version) oder vordefiniert sind (O1- und M1-Version).

*Info:* Um alle Seiten ohne Verwendung der UCS-Software anzuzeigen, können Sie den Seitenfilter vom SETTINGS-Menü aus (DISPLAY  $\rightarrow$  PAGES  $\rightarrow$  ALL) deaktivieren. Per Standardvoreinstellung sind folgende Seiten im Filter eingeschlossen: 1 (kWh+TOT, kW), 2 (kWh-TOT, kW), 3 (KW), 4 (V L-N), 5 (A), 7 (Hz), 10 (kvarh+TOT), 11 (kvarh-TOT), 12 (kvar), siehe "Messseiten" Auf Seite15.

# Wiederherstellen der Werkseinstellungen

### Wiederherstellen der Einstellungen über das RESET-Menü

Über das RESET-Menü können Sie alle Werkseinstellungen wiederherstellen. Bei der Inbetriebnahme ist das QUICK SET-UP Menü wieder verfügbar.

Info: Zähler werden nicht zurückgesetzt.

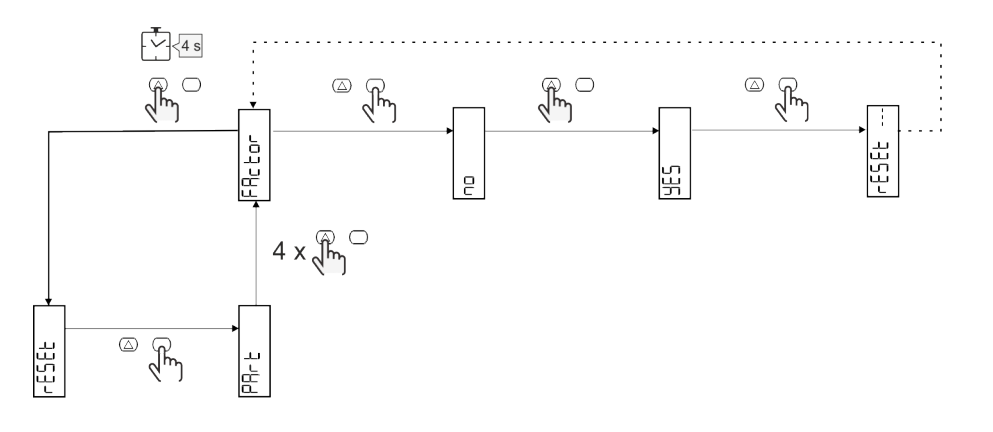

# Versatzfunktion

### Einstellen einiger Zielwerte unter Verwendung der Funktion für das gesamte Zurücksetzen

Mit dieser Funktion können Sie einen Zielwert einstellen, sie ermöglicht Ihnen, Ihren Bedarf zu erfüllen:

- Austauschen gegen einen existierenden Analysator und Beibehaltung der gesammelten Daten
- das Gerät parallel zu Ihrem Analysator arbeiten lassen.

Hinweise: Diese Funktion ist nur für Nicht-MID-Modelle verfügbar.

Beispiel: Folgen Sie dem nachstehenden Diagramm, wenn Sie die Zielwerte einstellen wollen, die Sie in der Tabelle finden:

| Energiezähler | Werte      |
|---------------|------------|
| kWh+          | 100.000,00 |
| kWh-          | 200.000,00 |
| kvarh         | 300.000,00 |
| kvarh-        | 200.000,00 |
| kvah          | 200.000,00 |

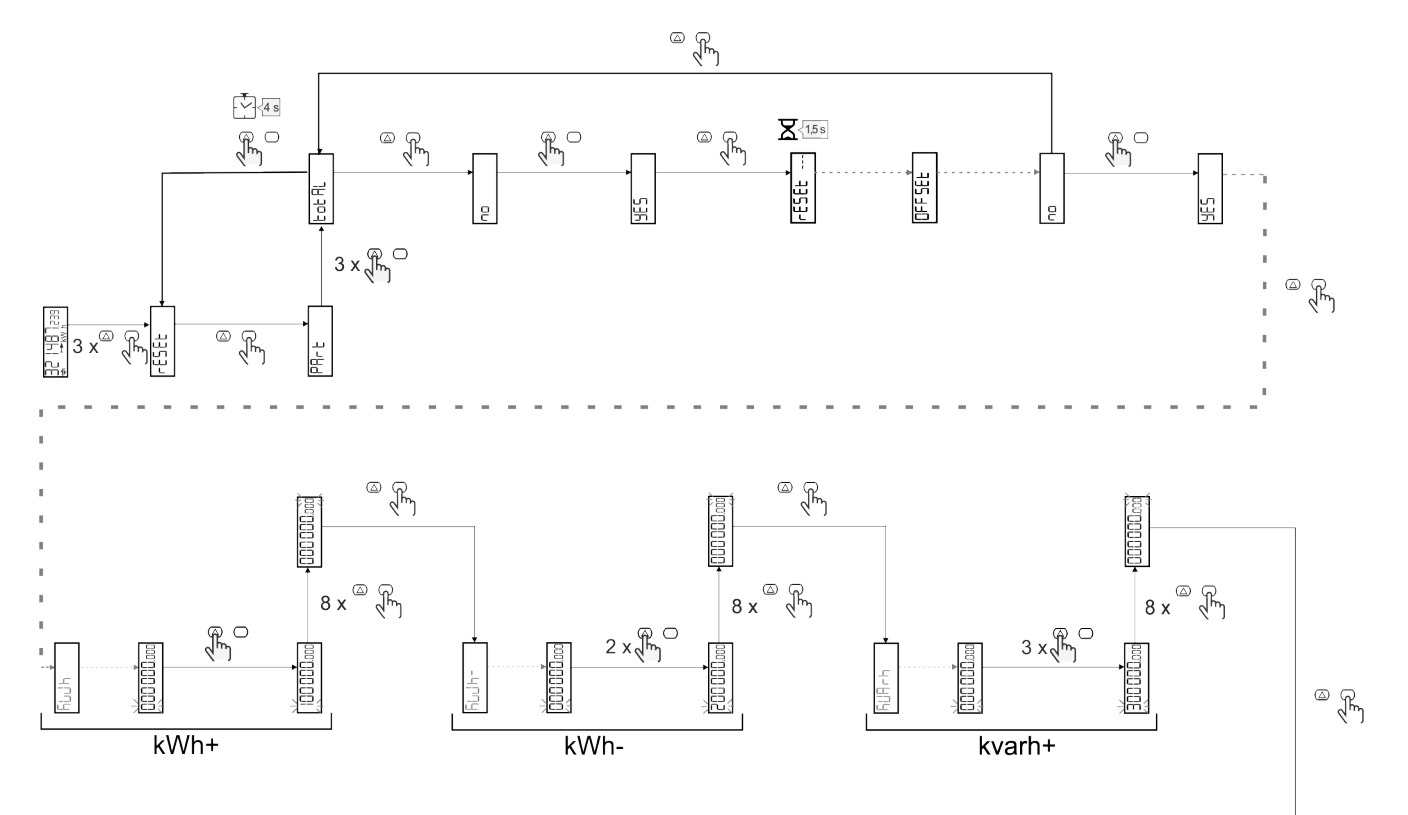

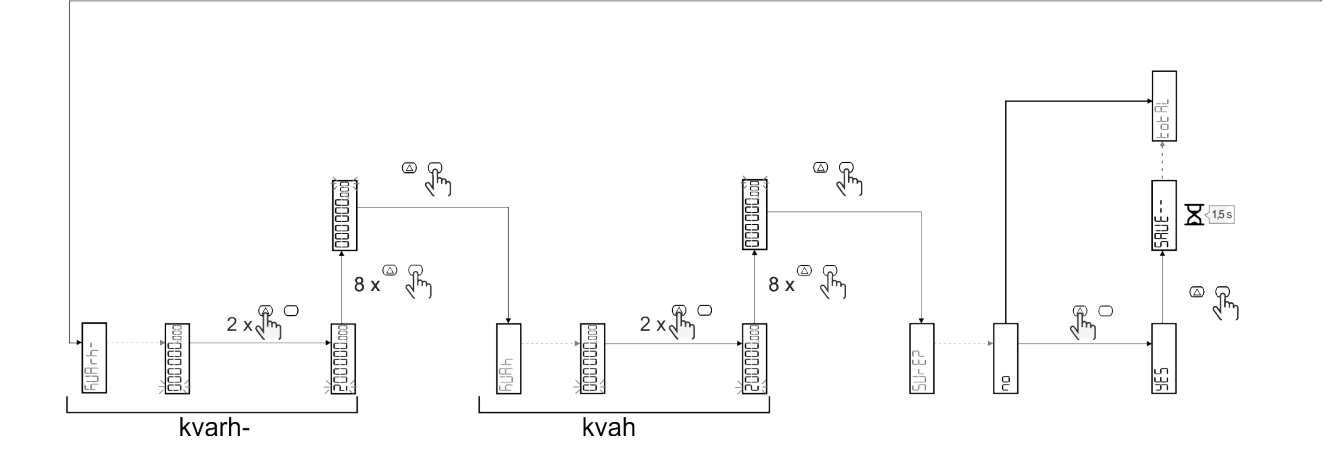

# Tarifverwaltung

### Tarifverwaltung über Digitaleingang

Zum Verwalten von Tarifen über den Digitaleingang stellen Sie die Funktion des Digitaleingangs (über Tastatur oder UCS-Software) auf Tarif ein. Der aktuelle Tarif hängt vom Status des Eingangs ab.

| Status der<br>Digitaleingänge | Tarif   |
|-------------------------------|---------|
| Offen                         | Tarif 1 |
| Geschlossen                   | Tarif 2 |

### Tarifverwaltung über Modbus RTU

Zum Verwalten von Tarifen über Modbus-RTU-Befehl aktivieren Sie die Tarifverwaltung über Modbus-Befehl aus der UCS-Software.

| Modbus Werte | Tarif      |
|--------------|------------|
| 0            | Kein Tarif |
| 1            | Tarif 1    |
| 2            | Tarif 2    |

### Tarifverwaltung über M-Bus

Um die Raten über M-Bus zu verwalten, kann der M-Bus-Master einen bestimmten Frame senden

| M-Bus Werte | Tarif   |
|-------------|---------|
| 1           | Tarif 1 |
| 2           | Tarif 2 |

# Problemlösungen

*Info*: Bei anderen Störungen oder Ausfällen wenden Sie sich bitte an die CARLO GAVAZZI-Niederlassung oder an den Vertriebspartner Ihres Landes.

| Problem                                                        | Ursache                                                                                                    | Mögliche Lösung                                                                                 |
|----------------------------------------------------------------|----------------------------------------------------------------------------------------------------|-------------------------------------------------------------------------------------------------|
| Statt eines Messwerts wird "EEEE"<br>angezeigt                 | Der Analysator wird nicht im<br>erwarteten Messbereich benutzt und<br>der Messwert überschreitet deshalb<br>sein zulässiges Maximum oder<br>resultiert aus Berechnungen mit<br>mindestens einem Messfehler. | Den Analysator ausbauen                                                                         |
|                                                                | Der Analysator ist gerade<br>eingeschaltet worden und das<br>eingestellte Intervall für die<br>Berechnung der gemittelten<br>Leistungswerte (Voreinstellung: 15<br>min) ist noch nicht abgelaufen.          | Warten. Wenn Sie das Intervall ändern möchten,<br>rufen Sie die dmd-Seite im Settings-Menü auf. |
| Es werden andere als die erwarteten<br>Werte angezeigt         | Die elektrischen Anschlüsse sind<br>nicht in Ordnung                                                                                                    | Die Anschlüsse prüfen                                                                           |
| Zähler für exportierte Energie (kWh-)<br>zeigen keinen Anstieg | Messmodus ist auf A<br>(Standardvoreinstellung) eingestellt                                                                                                    | Messmodus von A nach B über Tastatur oder UCS umstellen                                         |

### Alarme

| Problem                                                                                                    | Ursache                                                            | Mögliche Lösung                    |
|----------------------------------------------------------------------------------------------------|--------------------------------------------------------------------|------------------------------------|
| Ein Alarm wird ausgelöst, obwohl der<br>Messwert den eingestellten<br>Schwellenwert nicht überschritten hat | Der Wert, mit dem die Alarmgröße<br>berechnet wird, ist fehlerhaft | Die Anschlüsse überprüfen.         |
| Der Alarm wird nicht wie erwartet aktiviert oder deaktiviert                                                | Die Alarmeinstellungen sind nicht korrekt                          | Die eingestellten Parameter prüfen |

### Kommunikationsprobleme

| Problem                                                           | Ursache                                                                                                    | Mögliche Lösung                               |
|-------------------------------------------------------------------|----------------------------------------------------------------------------------------------------|-----------------------------------------------|
| Mit dem Analysator kann keine<br>Kommunikation hergestellt werden | Die Kommunikationseinstellungen<br>sind nicht korrekt                                                                | Die eingestellten Parameter prüfen            |
|                                                                   | Die Kommunikationsanschlüsse sind nicht in Ordnung                                                                   | Die Anschlüsse prüfen                         |
|                                                                   | Die Einstellungen der<br>Kommunikationseinrichtung (SPS<br>oder Software eines Drittanbieters)<br>sind nicht korrekt | Die Kommunikation mit der UCS-Software prüfen |

### Anzeigeprobleme

| Problem                                             | Ursache                        | Mögliche Lösung                                              |
|-----------------------------------------------------|--------------------------------|--------------------------------------------------------------|
| Es können nicht alle Messseiten<br>angezeigt werden | Der Seitenfilter ist aktiviert | Den Filter deaktivieren, siehe "Seitenfilter" Auf<br>Seite23 |

# Download

| Diese Anleitung                | http://gavazziautomation.com/images/PIM/MANUALS/ENG/EM511_MAN_DEU.pdf    |
|--------------------------------|--------------------------------------------------------------------------|
| EM511 Datenblatt               | http://gavazziautomation.com/images/PIM/DATASHEET/ENG/EM511_DS_DEU.pdf   |
| EM511<br>Installationshandbuch | http://gavazziautomation.com/images/PIM/MANUALS/ENG/EM511_IM_INST_ML.pdf |
| UCS-Software                   | https://www.gavazziautomation.com/images/PIM/OTHERSTUFF/ucs.zip          |

# Reinigung

Um die Anzeige sauber zu halten, verwenden Sie ein leicht feuchtes Tuch. Benutzen Sie niemals Scheuer- oder Lösungsmittel.

# Entsorgung

X

Entsorgen Sie die Einheit, indem Sie ihre Materialien getrennt sammeln und zu den von den Behörden oder lokalen öffentlichen Einrichtungen angegebenen Sammelstellen bringen. Eine ordnungsgemäße Entsorgung und Wiederverwertung trägt dazu bei, potenziell schädliche Folgen für Umwelt und Menschen zu vermeiden.

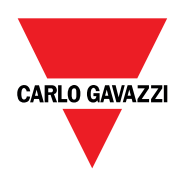

### CARLO GAVAZZI Controls SpA

via Safforze, 8 32100 Belluno (BL) Italien

www.gavazziautomation.com info@gavazzi-automation.com Info: +39 0437 355811 Fax: +39 0437 355880

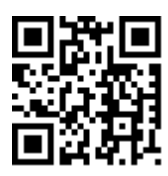

EM511 - Betriebsanleitung 11.03.2024 | Copyright © 2024